| CPOI                                                                                                    | К ПОДПИСАНИЯ КЛ: в     | течение 4                     | месяцев   | после под  | писани   | ия ПКП, но не р                         | анее 100% оплать  | I.         | PK Doorwood  |                | Слючи                                   |                          |                              |
|----------------------------------------------------------------------------------------------------|------------------------|-------------------------------|-----------|------------|----------|-----------------------------------------|-------------------|------------|--------------|----------------|-----------------------------------------|--------------------------|------------------------------|
| Срок сдачи Цена ОТ                                                                                                    | ый ванно стала 15000 в | артиры явл<br>Липоратор<br>Га | ваются пр | ОСКТНЫМИ.  | AKTYO    | льные планиров                          | ки и площадь уго  | чнымте у м | гк. паркинге | o p.    K      | вартиры:В течении                       | 2-х нед<br>2-х н<br>АНИЯ | ель<br>едель ПО<br>II (но не |
| 2021 I кв. 2 200 (<br>2021 II кв. 2 250 1<br>2021 II кв. 2 350 (<br>Едос                                                                                                    | Параметр поиска        | По номеру                     | клиента   | 1100956    | 5        |                                         | 10                |            |              |                | Од Поиск клиента                        |                          |                              |
| 2021 II кв. 2 150 1 1000                                                                                                    | ЗЗП СТ                 | Э Добавити                    | ь му Реда | ктировать  | 😑 Удал   | пить 🚲 🔟 Эн                             | cnopt s Excel     | Массовая к | орректировка | настройки т    | аблицы                                  | HOC %                    | SKYXHI/ CTOU                 |
| 20211кв. 3150 (                                                                                                    | ЗЗ1 Название клиен     | та Фами                       | лия       | Имя        |          | Отчество                                | E-mail            |            | ІТелефонь    | аля поиска Кур | аторы клиента                           | 30                       |                              |
| 2021 II кв. 3 200 (                                                                                                    | 330 У Тестовый тесть   | 5 Петр                        | Швни      | имание     | E I      |                                         |                   |            |              | Мак            | аров В.В.;                              | 30                       | 10.42                        |
| 2021 II KB. 2150 (                                                                                                    | 330                    |                               |           |            | _        | Личный кабине                           | т клиента создан. |            |              |                |                                         | 30                       | 10,49                        |
| 2021 І кв. 2 300 (                                                                                                    | 352                    |                               |           |            |          | Пароль отправ                           | лен по СМС.       |            |              |                |                                         | 30                       | 9,12                         |
|                                                                                                    |                        |                               |           | -          |          | 2010                                    |                   |            |              |                |                                         | 30                       | -/                           |
| Contraction of the local division of the local division of the loc |                        |                               |           |            |          |                                         |                   |            |              |                |                                         | 30                       |                              |
|                                                                                                    |                        |                               |           | $\sim$     |          |                                         |                   |            |              |                |                                         | 30                       |                              |
|                                                                                                    |                        |                               |           | 1 <        |          |                                         |                   |            |              |                |                                         | 30                       | 19,52                        |
|                                                                                                    |                        |                               |           | $\sim$     |          |                                         |                   |            |              |                |                                         | 30                       | 8,98                         |
|                                                                                                    |                        |                               |           |            | 6        |                                         |                   |            |              |                |                                         | 30                       | 10,71                        |
|                                                                                                    |                        |                               | 1.1.2     | ~          |          |                                         |                   |            |              |                |                                         | 30                       | 19,52                        |
|                                                                                                    |                        |                               |           |            |          |                                         |                   |            |              | <b>Y</b>       |                                         | 30                       | 10,71                        |
|                                                                                                    | ľ                      |                               |           |            | N        |                                         |                   |            |              |                |                                         | 30                       |                              |
|                                                                                                    |                        |                               | Телефа    | н поддер   | MARKHE S | 555                                     |                   |            |              | Да             |                                         | 30                       | 9,12                         |
|                                                                                                    |                        |                               |           |            |          |                                         |                   |            |              |                |                                         | 30                       |                              |
|                                                                                                    |                        |                               |           |            |          |                                         |                   |            |              |                |                                         | 30                       | 17,66                        |
|                                                                                                    |                        |                               |           |            |          |                                         |                   |            |              |                |                                         | 30                       | 10,91                        |
|                                                                                                    |                        |                               |           |            |          |                                         |                   |            |              |                |                                         | 30                       | 10,21                        |
|                                                                                                    |                        |                               |           |            |          |                                         |                   |            |              |                |                                         | 30                       | 10,71                        |
|                                                                                                    | (a) ~                  | ٦                             |           |            |          |                                         |                   |            |              |                | (C) (C) (C) (C) (C) (C) (C) (C) (C) (C) | 30                       | 14,07                        |
|                                                                                                    | ₩ CK                   |                               |           |            |          |                                         |                   |            |              |                | Отмена                                  | 30                       | 14,08                        |
| 6-1-D1-                                                                                                    |                        |                               |           |            | _        |                                         |                   |            |              |                |                                         | 30                       | 8,98                         |
| SpbRealty • 15 минут наз                                                                                                    | зад                    | Корпус 4                      | Корпус 4  | Активна    | 2045     | 17 1                                    | Есть (Ваниль)     | 1          | 38,1         | 4 158 234,00   | 3 950 322,30                            | 30                       | 10,71                        |
| Войти в личный каби                                                                                                    | инет:                  | Корпус 4                      | Корпус 4  | Активна    | 1942     | 16 1                                    | Есть (Ваниль)     | 1          | 31,4         | 3 736 914,00   | 3 550 068,30                            | 30                       | 8,98                         |
| licenterenteren Deren                                                                                                    |                        | Корпус 4                      | Корпус 4  | Активна    | 1938     | 16 1                                    | Есть (Ваниль)     | 1          | 38,1         | 4 158 234,00   | 3 950 322,30                            | 30                       | 10,71                        |
| ik.spbreaity.ru . Логин                                                                                                    | н. ваш                 | Корпус 4                      | Kopnyc 4  | Активна    | 1868     | 15 1                                    | Есть (Ваниль)     | 2          | 58,6         | 6 158 274,00   | 5 850 360,30                            | 30                       | 12,02                        |
| телефон. Пароль: ruGk                                                                                                    | (87!nwc                | Корпус 4                      | Корпус 4  | Активна    | 1867     | 15 1                                    | Есть (Ваниль)     | 3E         | 68,5         | 7 000 015,00   | 6 650 014,25                            | 30                       | 22,16                        |
| are result to othe webbies of the period of the second second second second second second second second second                                                                                                    |                        | Корпус 4                      | Kopnyc 4  | Активна    | 1866     | 15 1                                    | Есть (Ваниль)     | 2          | 53,2         | 5 737 088,00   | 5 450 233,60                            | 30                       | 10,24                        |
|                                                                                                    |                        | Корпус 4                      | Корпус 4  | Активна    | 1757     | 14 1                                    | Есть (Ваниль)     | 1          | 30,6         | 3 736 872,00   | 3 550 028,40                            | 30                       |                              |
|                                                                                                    |                        | Корпус 4                      | Корпус 4  | Не активна | 1755     | 14 1                                    | Есть (Ваниль)     | С          | 23,4         | 2 736 864,00   | 2 600 020,80                            | 30                       |                              |
|                                                                                                    |                        | Корпус 4                      | Kopnyc 4  | Активна    | 1749     | 14 1                                    | Есть (Ваниль)     | 2          | 52,4         | 6 000 324,00   | 5 700 307,80                            | 30                       | 10,24                        |
|                                                                                                    |                        |                               |           |            |          | , i i i i i i i i i i i i i i i i i i i |                   | 1.400      | 68.50        | 2 736 864.00   | 2 600 020 80                            |                          |                              |
|                                                                                                    |                        |                               |           |            |          |                                         |                   |            |              |                |                                         |                          | 1.11                         |

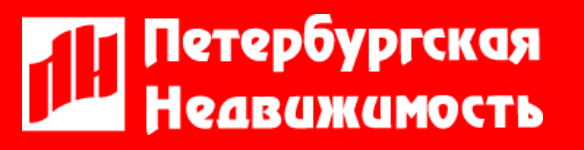

MP

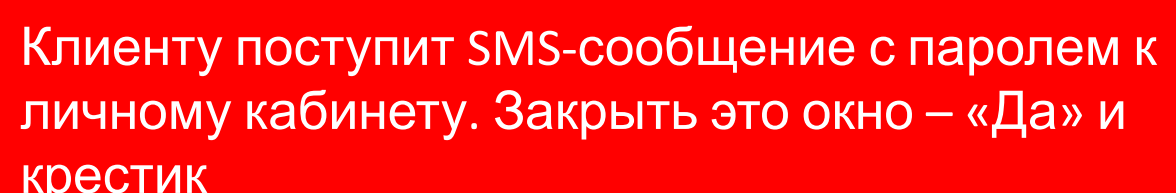

| Срок сдачи L   | цена ОТ            | СРОК ПОДПІ<br>Планировка<br>первый взно | ИСАНИЯ<br>и площа<br>с + от 15 | КП: в течение<br>дь квартиры я<br>1000 р./кварта | 4 месяцен<br>зляются пр<br>л. | а после по<br>роектными | дписані<br>4. Актуа | ия ПКП, но<br>льные пла | не ранен<br>нировки і | э 100% оплаты.<br>и площадь уточ | няйте у МР                | К. Паркинг!           | 0 p.             | Ключи<br>Квартиры:В теч<br>Кладовые: В т<br>ДОГОВОРУ ПО<br>ранее 100% опл | іений 2-х нед<br>гечений 2-х і<br>ЛЬЗОВАНИЯ<br>таты) | цель<br>педель ПО<br>1! (но не |
|----------------|--------------------|-----------------------------------------|--------------------------------|--------------------------------------------------|-------------------------------|-------------------------|---------------------|-------------------------|-----------------------|----------------------------------|---------------------------|-----------------------|------------------|---------------------------------------------------------------------------|------------------------------------------------------|--------------------------------|
| 20211кв.       | 2 200 0            |                                         | la c                           |                                                  |                               |                         | 45 J C2             | a careel                |                       |                                  |                           |                       |                  |                                                                           |                                                      |                                |
| 2021 II кв.    | 2 350 0            | Типы квартир                            | :   🗹 C                        |                                                  | 2 🗹 3E                        |                         | 4E 🗹                | 4 🗹 5E                  | ⊻ 5и60.               | nee 🚱 😑 🛍                        | 5 🔘 Ocob                  | енности квар          | тир              |                                                                           | - <u>-</u>                                           |                                |
| 2021 II кв.    | 2 150 1            | ∃ Общий №                               | Фото Ви                        | д Корпус                                         | Секция                        | Статус                  | № кв-р              | ы 🔻 Подъ                | езд Этаж              | Отделка                          | Кол-во ком                | ина Ѕобщ. О           | стоим. (базова   | я) Стоим. (100%)                                                          | 1й взнос %                                           | SKухни Сто                     |
| 2021 І кв.     | 3 150 (            | 331058                                  | ~                              | Корпус 4                                         | Корпус 4                      | Не активн               | a 890               |                         | 8 1                   | Есть (Ваниль)                    | С                         | 24,6                  | 2 789 640        | ,00 2 650 158,0                                                           | <b>3</b> 0 30                                        |                                |
| 2021 II кв.    | 3 200 (            | 331010                                  | ~                              | Корпус 4                                         | TO BH                         | имани                   | FI                  |                         |                       |                                  |                           |                       | 547              | ,00 2 650 069,6                                                           | 55 30                                                |                                |
| 2021 II кв.    | 2 150 (            | 330974                                  | ~                              | Корпус 4                                         | U DI                          | nwann                   | E.                  |                         |                       |                                  |                           |                       | 500              | ,00 3 900 225,0                                                           | <b>3</b> 0 30                                        | 10,42                          |
| 2021 І кв.     | 2 300 (            | 330950                                  | ~                              | Корпус 4                                         |                               |                         |                     | Вы успеш                | но заброн             | ировали кварти                   | ру Солнечн                | ый город,             | <b>A</b> 380     | ,00 3 700 136,0                                                           | <b>3</b> 0 30                                        | 10,49                          |
| 2021 II KB     | 2 200 4            | 352205                                  |                                | Корпус 4                                         |                               | -                       |                     | Задогово                | соглаше               | рское шоссе №<br>ние должно бы   | 4 до 25.10<br>гь оплачени | .2019.<br>о в течение | 3 360            | ,00 3 800 342,0                                                           | 30 30                                                | 9,12                           |
|                |                    | 1                                       |                                | Корпус 4                                         |                               |                         |                     | часа в ли               | чном каби             | нете клиента. І                  | Если залого               | вое не                | <sup>6</sup> 892 | ,00 2 600 047,4                                                           | <b>10</b> 30                                         |                                |
|                |                    | 0                                       |                                | Корпус 4                                         | 6                             |                         |                     | оплачено                | , бронь б             | удет автоматич                   | ески снята.               |                       | 892              | ,00 2 600 047,4                                                           | 30                                                   |                                |
|                |                    |                                         |                                | Корпус 4                                         |                               | -                       |                     |                         |                       |                                  |                           |                       | 392              | ,00 2 600 047,4                                                           | <b>10</b> 30                                         |                                |
|                |                    |                                         | _                              | Корпус 4                                         |                               |                         |                     |                         |                       |                                  |                           |                       | 326              | ,00 6 650 309,7                                                           | 70 30                                                | 19,52                          |
|                |                    |                                         |                                | Kopnyc 4                                         |                               |                         |                     |                         |                       |                                  |                           |                       | 136              | ,00 3 550 279,2                                                           | 20 30                                                | 8,98                           |
|                |                    |                                         |                                | Корпус 4                                         |                               |                         | 6                   |                         |                       |                                  |                           |                       | 960              | ,00 3 950 062,0                                                           | 30                                                   | 10,71                          |
|                |                    |                                         |                                | Корпус 4                                         |                               | -                       |                     |                         |                       |                                  |                           |                       | 224              | ,00 6 650 212,8                                                           | 30 30                                                | 19,52                          |
|                |                    |                                         |                                | Корпус 4                                         |                               |                         |                     |                         |                       |                                  |                           |                       | ¥ 960            | ,00 3 950 062,0                                                           | 30                                                   | 10,71                          |
|                |                    |                                         |                                | Корпус 4                                         |                               |                         |                     |                         |                       |                                  |                           | 1                     | 364              | ,00 2 600 020,8                                                           | 30 30                                                |                                |
|                |                    |                                         |                                | Корпус 4                                         | Телеф                         | он подде                | ожки: З             | 555                     |                       |                                  |                           |                       | Да 260           | ,00 3 800 247,0                                                           | 30 30                                                | 9,12                           |
|                |                    |                                         |                                | Корпус 4                                         | Ropinge 1                     | PICTICITI               | 12.00               |                         | 511                   | CCTD (Darmino)                   |                           | 1.071                 | 87.50 864        | ,00 2 600 020,8                                                           | 30 30                                                |                                |
|                |                    |                                         |                                | Корпус 4                                         | Корпус 4                      | Активна                 | 228                 |                         | 3 1                   | Есть (Ваниль)                    | 2E                        | 50,6                  | 5 263 412        | ,00 5 000 241,4                                                           | 10 30                                                | 17,66                          |
|                |                    |                                         |                                | Корпус 4                                         | Корпус 4                      | Активна                 | 2265                |                         | 19 1                  | Есть (Ваниль)                    | 1                         | 35,1                  | 3 895 047        | ,00 3 700 294,6                                                           | 55 30                                                | 10,91                          |
|                |                    |                                         |                                | Корпус 4                                         | Корпус 4                      | Активна                 | 2260                |                         | 19 1                  | Есть (Ваниль)                    | 1                         | 37,3                  | 4 105 611        | ,00 3 900 330,4                                                           | 15 30                                                | 10,21                          |
|                |                    |                                         |                                | Корпус 4                                         | Корпус 4                      | Активна                 | 2160                |                         | 18 1                  | Есть (Ваниль)                    | 1                         | 38                    | 4 157 960        | ,00 3 950 062,0                                                           | 30 30                                                | 10,71                          |
|                |                    |                                         |                                | Корпус 4                                         | Корпус 4                      | Активна                 | 2159                |                         | 18 1                  | Есть (Ваниль)                    | 2                         | 57                    | 6 052 830        | ,00 5 750 188.9                                                           | 50 30                                                | 14,07                          |
|                |                    |                                         |                                | Корпус 4                                         | Корпус 4                      | Активна                 | 2052                |                         | 17 1                  | Есть (Ваниль)                    | 2                         | 58,1                  | 6 158 019        | ,00 5 850 118.0                                                           | 30                                                   | 14,08                          |
|                |                    |                                         | - 81                           | Koprivc 4                                        | Корпус 4                      | Не активн               | 2049                |                         | 17 1                  | Есть (Ваниль)                    | 1                         | 31.5                  | 3 736 845        | .00 3 550 002.7                                                           | 75 30                                                | 8.98                           |
| SpbRealty -    | 15 million recease |                                         | - <b>B</b> E                   | Kopnyc 4                                         | Корпус 4                      | Активна                 | 2045                |                         | 17 1                  | Есть (Ваниль)                    | 1                         | 38,1                  | 4 158 234        | ,00 3 950 322.3                                                           | 30 30                                                | 10,71                          |
| Квартира №     | 4, Солнечи         | ный город, Корпус                       | 4,                             | Kopnyc 4                                         | Корпус 4                      | Активна                 | 1942                |                         | 16 1                  | Есть (Ваниль)                    | 1                         | 31,4                  | 3 736 914        | ,00 3 550 068.3                                                           | 30 30                                                | 8,98                           |
| Петергофск     | кое шоссе :        | забронирована.                          |                                | Koprivc 4                                        | Kopnyc 4                      | Активна                 | 1938                |                         | 16 1                  | Есть (Ваниль)                    | 1                         | 38,1                  | 4 158 234        | ,00 3 950 322.3                                                           | 30 30                                                | 10,71                          |
| Для подтвер    | эждения бр         | рони оплатите зало                      | or l                           | Koprivc 4                                        | Корпус 4                      | Активна                 | 1868                |                         | 15 1                  | Есть (Ваниль)                    | 2                         | 58,6                  | 6 158 274        | ,00 5 850 360.3                                                           | 30 30                                                | 12,02                          |
| 20 000 py6.    | в личном           | и кабинете по ссыл                      | Ke                             | Koprive 4                                        | Koprive 4                     | Активна                 | 1867                |                         | 15 1                  | Есть (Ваниль)                    | 3E                        | 68.5                  | 7 000 015        | .00 6 650 014                                                             | 25 30                                                | 22.16                          |
| https://lk.spb | brealty.ru/p       | ourchases (ссылка                       |                                | Kopnyc 4                                         | Kopnyc 4                      | Активна                 | 1866                |                         | 15 1                  | Есть (Ваниль)                    | 2                         | 53.2                  | 5 737 088        | .00 5 450 233.0                                                           | 50 30                                                | 10.24                          |
| на квартиру    | в личном           | кабинете) в течени                      | 1e –                           | Kopnyc 4                                         | Kopnyc 4                      | Активна                 | 1757                |                         | 14 1                  | Есть (Ваниль)                    | 1                         | 30.6                  | 3 736 872        | .00 3 550 028                                                             | 40 30                                                |                                |
| 120 HVHy1      |                    |                                         |                                | Kopnyc 4                                         | Kopnyc 4                      | Не активн               | 1755                |                         | 14 1                  | Есть (Ваниль)                    | c                         | 23.4                  | 2 736 864        | .00 2 600 020                                                             | 30 30                                                |                                |
|                |                    |                                         | - 11                           | Kopnyc 4                                         | Kopnyc 4                      | Активна                 | 1749                |                         | 14 1                  | Есть (Ваниль)                    | 2                         | 52.4                  | 6 000 324        | .00 5 700 307 5                                                           | 30 30                                                | 10.24                          |
|                |                    |                                         |                                | is april a                                       |                               |                         | 1                   |                         |                       |                                  |                           |                       |                  |                                                                           |                                                      |                                |
|                |                    |                                         |                                |                                                  |                               |                         |                     |                         |                       |                                  |                           | 68,50                 | 2 736 864        | ,00 2 600 020,8                                                           | 30                                                   |                                |

### Петербургская Неавижимость

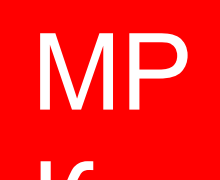

# Квартира забронирована в квартирографии. Клиенту поступит

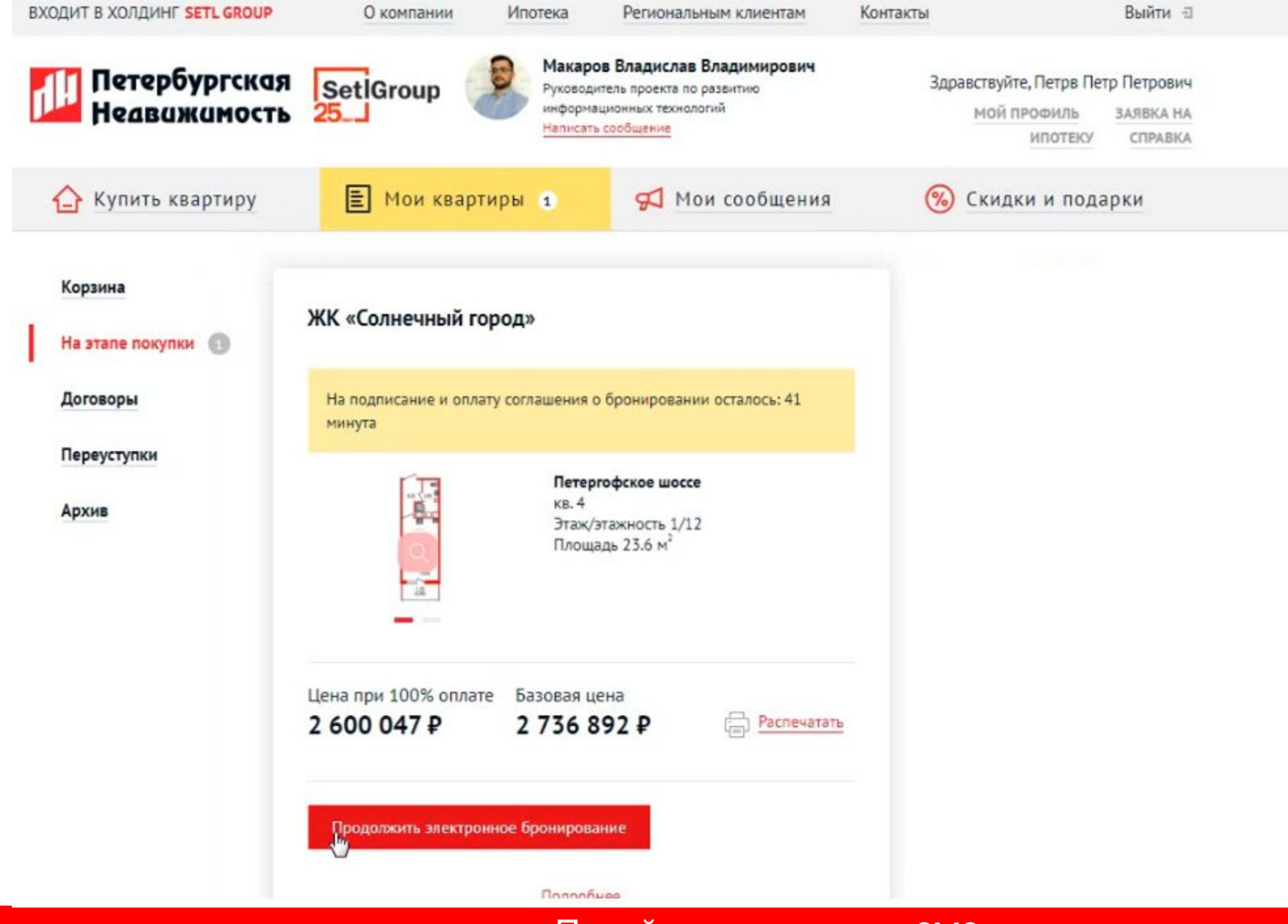

Петербургская Неавижимость

Клиен

Перейти по ссылке из SMS и авторизоваться в ЛК. Выбрать «Мои квартиры» – «На этапе покупки». Нажать «Продолжить электронное 2-комнатная кв. №4, 23.6 м<sup>2</sup>, ЖК Солнечный город 🖸

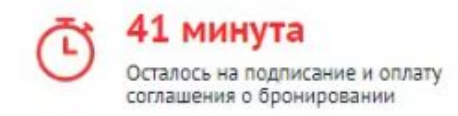

Стоимость: 2 600 047 ₽ Залог: 20 000 ₽ 🖤

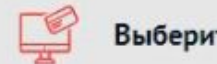

Выберите способ оплаты квартиры

Ознакомьтесь с условиями онлайн-бронирования квартиры. Срок бронирования составляет 1 неделю с момента оплаты залога (2 недели при ипотеке). Для оформления вам будет необходимо внести залог в размере 20 000 рублей. Внимание! Залог будет возвращен в полном размере после подписания договора на покупку квартиры и оплаты первого взноса. Проверьте информацию по выбранной вами кваритре.

| Выберете способ оплаты квартиры:         |                                                                                                    |
|------------------------------------------|----------------------------------------------------------------------------------------------------|
| 🔘 100% оплата                            |                                                                                                    |
| 🔘 Рассрочка                              | and the second second se |
| • Ипотека                                |                                                                                                    |
| Выберите банк 🔹                          | 15,00                                                                                                    |
| я соглашаюсь с правилами возврата залога |                                                                                                    |
|                                          | Квартира будет забронирована до: 25.10.2019                                                                                                    |
|                                          |                                                                                                    |

#### Продолжить

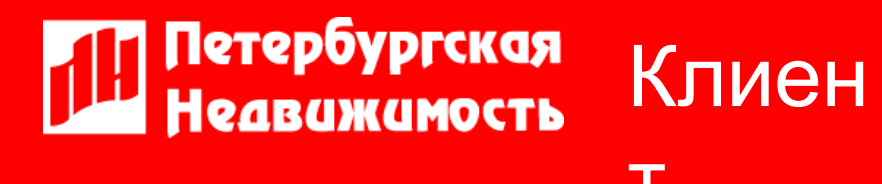

Если ипотека – выбрать банк. Согласиться с правилами возврата залога. Нажать «Продолжить»

| M',                                                                   |                                                                                                    |                                                                                                    | (T)               | 41 минута                                                                                                    |
|-----------------------------------------------------------------------|----------------------------------------------------------------------------------------------------|----------------------------------------------------------------------------------------------------|-------------------|----------------------------------------------------------------------------------------------------|
|                                                                       |                                                                                                    |                                                                                                    | $\cup$            | Осталось на подписание и оплат<br>соглашения о бронировании                                                                                                    |
| Залог: 20 000 ₽ ®                                                     |                                                                                                    |                                                                                                    |                   |                                                                                                    |
| ные данные                                                            |                                                                                                    |                                                                                                    |                   | 1 - 2 - 3                                                                                                    |
| е клиента, на имя которого будет<br>ог будет возвращен на карту, с ко | оформлен залог, и с к<br>оторой произведена о                                                                                                    | арты которого будет соверше<br>плата.                                                                                                    | на оплата.        |                                                                                                    |
| Петрв                                                                 | Петр                                                                                                    | Петрович                                                                                                    | ]                 |                                                                                                    |
| Мужской                                                               |                                                                                                    | •                                                                                                    | ]                 |                                                                                                    |
| Серня и номер паспорта                                                | Дата ;                                                                                                    | аждения                                                                                                    | 7                 |                                                                                                    |
| XXXXXX XXXXX                                                          | 12                                                                                                    | 12.1945                                                                                                    |                   |                                                                                                    |
| Кем выдан паспорт                                                     |                                                                                                    |                                                                                                    | ]                 |                                                                                                    |
| Код подразделения                                                     | Дата в                                                                                                    | ыдачи                                                                                                    |                   |                                                                                                    |
|                                                                       | 01                                                                                                    | 01.1970                                                                                                    | ]                 |                                                                                                    |
| Адрес регистрации                                                     |                                                                                                    |                                                                                                    | ]                 |                                                                                                    |
| Адрес проживания с                                                    | овпадает с адресом р                                                                                                    | егистрации                                                                                                    |                   |                                                                                                    |
|                                                                       |                                                                                                    |                                                                                                    | 1                 |                                                                                                    |
|                                                                       | Залог: 20 000 ₽<br>ные данные<br>клиента, на имя которого будет<br>ог будет возвращен на карту, с ко<br>Петрв<br>Мужской<br>Серня и номер паспорта<br>ХХХХ ХХХХХ<br>Кем выдан паспорт<br>Код подразделения<br>ХХХХ ХХХХ<br>Адрес регистрации | Залог: 20 000 Р<br>ные данные<br>клиента, на имя которого будет оформлен залог, и с к<br>ог будет возвращен на карту, с которой произведена ог<br>Петрв Петр<br>Мужской<br>Серия и номер паспорта Дата р<br>хоох хохоох 12.<br>Кем выдан паспорт<br>Код подразделения Дата в<br>хох хох 01.<br>Адрес регистрации<br>Адрес проживания совпадает с адресом ри | Залог: 20 000 Р 🔿 | Залог: 20 000 Р •<br>ные данные<br>клиента, на имя которого будет оформлен залог, и с карты которого будет совершена оплата.<br>о будет возвращен на карту, с которой произведена оплата.<br>Петр Петрович<br>Мужской Серия и номер паспорта Дата рождения<br>хоох хоооох 12.12.1945<br>Кем выдан паспорт<br>Код подразделения Дата выдачи<br>хох хох 01.01.1970<br>Адрес регистрации<br>Адрес проживания совпадает с адресом регистрации |

Петербургская Неавижимость

Клиен

T

Указать паспортные данные и проверить корректность заполнения. Нажать «Продолжить»

2-комнатная кв. №4, 23.6 м<sup>2</sup>, ЖК Солнечный город 🖸

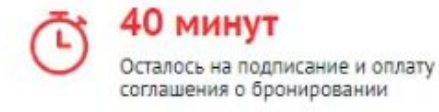

1

- 2 - 3

Стоимость: 2 600 047 ₽ Залог: 20 000 ₽ .

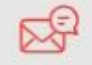

Подпишите соглашение о бронировании

Внимательно проверьте данные по квартире: название, адрес и технические характеристики. Финальная стоимость квартиры будет рассчитана менеджером с учетом действующих сейчас условий и возможных скидок. Теперь вы можете подписать электронное соглашение. Ваши данные защищены.

Квартира будет забронирована до: 25.10.2019

ХАРАКТЕРИСТИКИ КВАРТИРЫ

СОГЛАШЕНИЕ № 192974

г. Санкт-Петербург

"11» октября 2019 г.

Общество с ограниченной ответственностью "Центр развития проектов "Петербургская Недвижимость", в лице Перевозчиковой Татьяны Владимировны, действующей на основании доверенности № 03 от «09» января 2019, именуемое в дальнейшем «Сторона 1», и Граждании Петрв Петр Петрович, именуемый в дальнейшем «Сторона 2», заключили настоящее соглашение о нижеследующем:

 На основании обращения Стороны-2 о намерении заключить договор участия в долевом строительстве (предварительный договор купли-продажи, договор купли-продажи, соглашение об уступке) (далее – «ДОГОВОР») Оспользованием кредитных средств в отношении следующего Объекта:

однокомнатная квартира в жилом доме по адресу: г. Санкт-Петербург, муниципальный округ Сосновая поляна, проспект Ветеранов, дом 171, корпус 5, строение 1, имеющая следующие зарактеристики условный номер (номер) № 4, общая площадь (без учета балконалоджии террасы) 23.6 кв. м., этаж 1, строительные оси 5-6; А-Д (далее – «КВАРТИРА»), Сторона 1 осуществляет бронирование (резервирование) КВАРТИРЫ у Застройщика (продавца) КВАРТИРЫ Общество с ограниченной ответственностью "Сэтл Инвест" на период с "11» октября 2019 г. по "25» октября 2019 г., при условии внесения Стороной 2 денежной суммы в размере и в сроки, предусмотренные п. 4 настоящего Соглашения.

Ленечиние средства, на призобретение VRADTHDEL предоставляются, на основания полочнителя ного решения, кредитного конятета Банка об

На номер +7 931 224 45 79 придет смс с кодом

Ознакомлен и согласен с условиями о бронировании

## Петербургская Клиен

# Ознакомиться с текстом залогового соглашения и характеристиками

2-комнатная кв. №4, 23.6 м<sup>2</sup>, ЖК Солнечный город 🖸

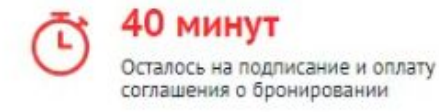

Стоимость: 2 600 047 ₽ Залог: 20 000 ₽ .

| Внимательно проверыт  | е данные по квартире: название, адрес и те | ехнические характеристики.                          |   |
|-----------------------|--------------------------------------------|-----------------------------------------------------|---|
| Финальная стоимость к | вартиры будет рассчитана менеджером с у    | четом действующих сейчас условий и возможных скидок | 6 |
| Теперь вы можете подг | исать электронное соглашение. Ваши данн    | ные защищены.                                       |   |
| Квартира будет заброн | ирована до: 25.10.2019                     |                                                     |   |
| VIDAUTEDUCTION        |                                            |                                                     |   |
| ХАРАКТЕРИСТИКИ КВАРТІ | 1261                                       |                                                     |   |
|                       |                                            |                                                     |   |
|                       | (Перевозчикова Т.В.)                       | Подписано по коду из (Петрв П. П.)<br>СМС           |   |
| -                     | •                                          | eno                                                 |   |
|                       |                                            |                                                     |   |
|                       |                                            |                                                     |   |
|                       |                                            |                                                     |   |
|                       |                                            |                                                     |   |
|                       |                                            |                                                     |   |
|                       |                                            |                                                     |   |
|                       |                                            |                                                     |   |
|                       |                                            |                                                     |   |

### Петербургская Неавижимость Т

После прочтения текста соглашения до конца откроется возможность согласиться с условиями бронирования. После нажать «Подписать»

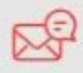

#### Подпишите соглашение о бронировании

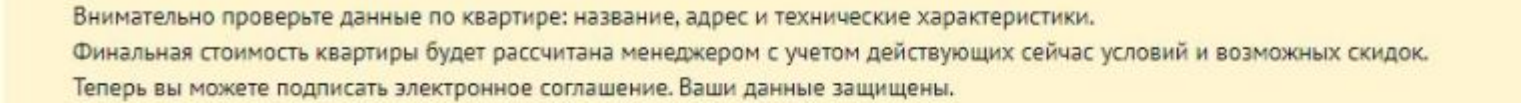

Квартира будет забронирована до: 25.10.2019

|                                                                                                    | стики квартиры                                                  |                                           |   |
|----------------------------------------------------------------------------------------------------|-----------------------------------------------------------------|-------------------------------------------|---|
|                                                                                                    | (Перевозчикова Т.В.)                                            | Подписано по коду из (Перрв П. П.)<br>СМС |   |
|                                                                                                    |                                                                 |                                           |   |
|                                                                                                    |                                                                 |                                           |   |
|                                                                                                    |                                                                 |                                           | I |
| SpbRealty • 2 секунды назад<br>Код подписания соглашения<br>о бронировании: 6060 🔁 .<br>Никому не сообщайте код! | •7 931 224 45 79 придет смс с кодом<br>код повторно через 00:35 | 6060 Под гердить                          |   |

Клиен

## Петербургская Неавижимость

### На телефон поступит SMS с кодом подписания. Ввести код, нажать «Подтвердить»

1 - 2 - 3

2-комнатная кв. №4, 23.6 м², ЖК Солнечный город 🖸

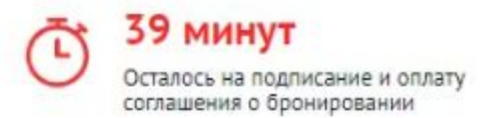

Стоимость: 2 600 047 ₽ Залог: 20 000 ₽ .

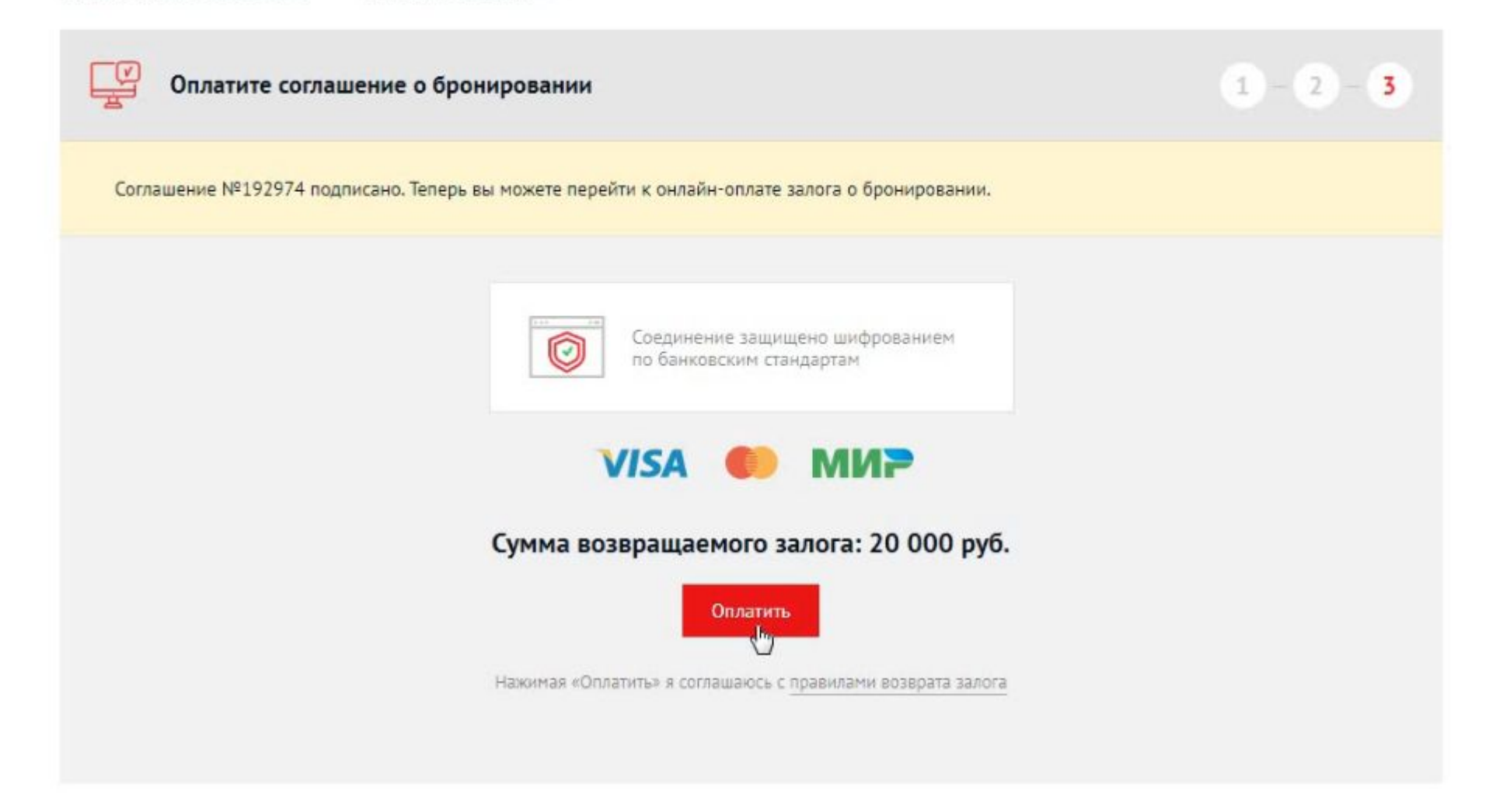

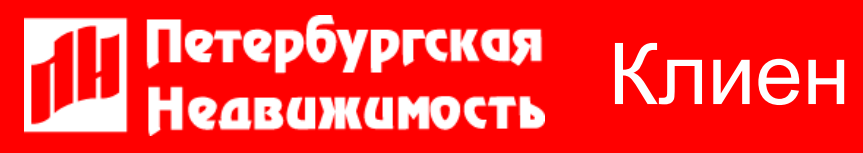

Нажать «Оплатить» и перейти на форму банка для оплаты залога

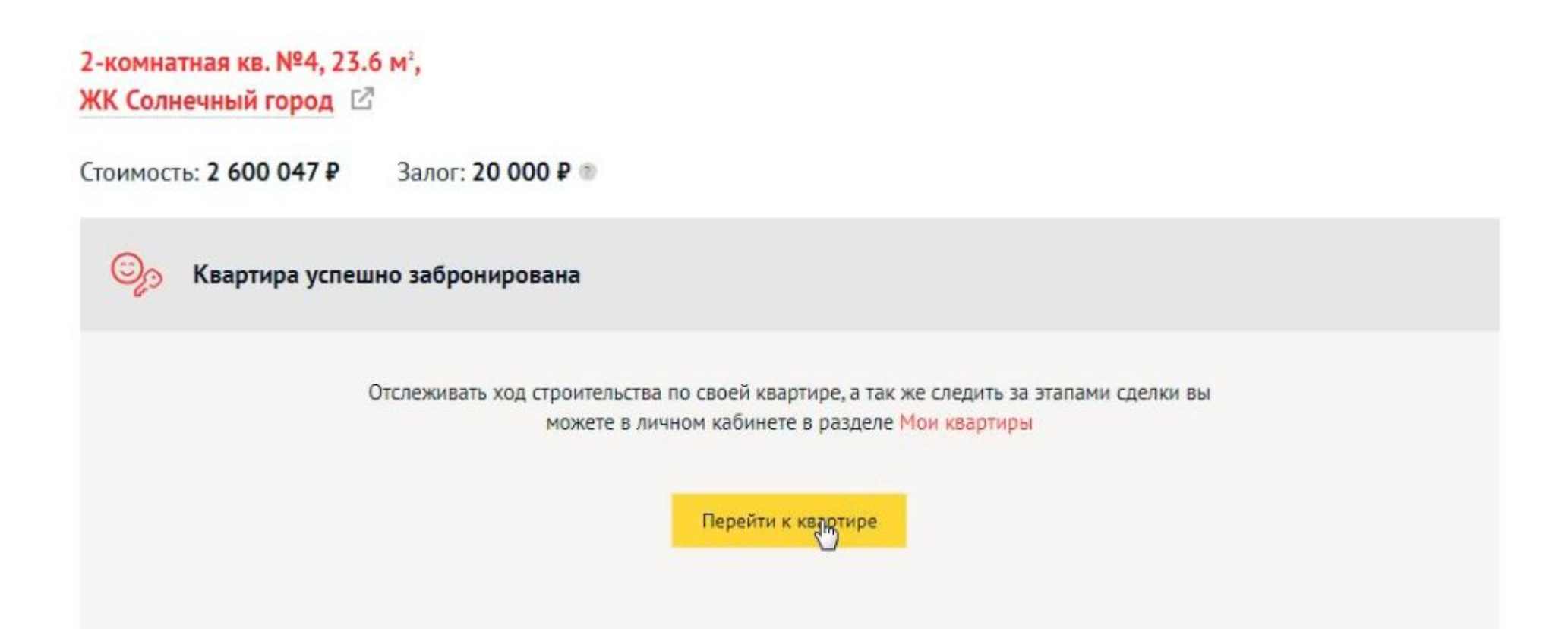

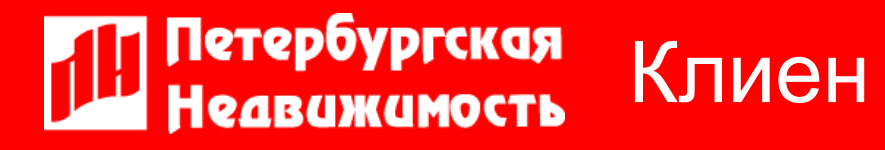

После успешной оплаты залога бронирование квартиры будет подтверждено

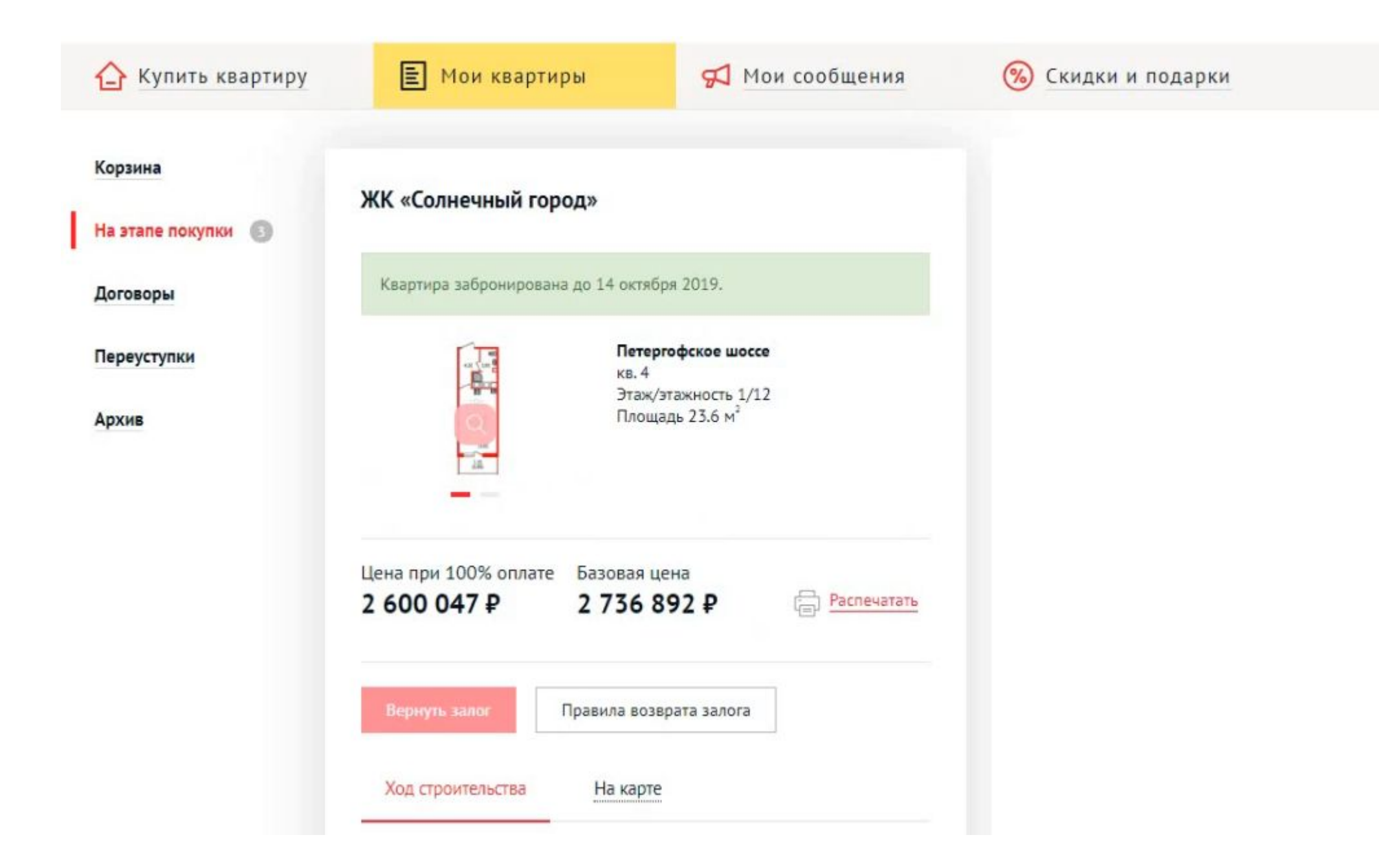

Петербургская Клиен

Квартира клиента забронирована! Ждем на подписании договора!